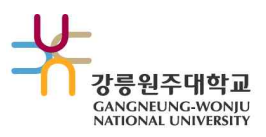

# 통합학사정보시스템 휴·복학 접수 매뉴얼

 근거 : 학칙 제50조(휴학), 제51조(복학)
 학생이 방문하여 휴·복학 신청서 제출 및 인터넷을 이용하여 학생 본인이 학교를 방문하지 않고도 휴·복학 신청을 할 수 있으니 아래 매뉴얼을 참고하여 휴·복학을 신청 시에 불편한 점이 없기를 바랍니다.

### 1. 휴학 및 복학 절차

현재 재학중인 학생이 휴학을 하고자 할 때
 가사휴학 및 군휴학자 중 이번 학기 복학대상자

(인터넷으로 복학신청을 하는 학생은 등록 후에 신청이 가능함.)

※ 현재 휴학중인 학생은 인터넷으로 휴학을 연장할 수 없으며, 휴학원을 작성하여 학과 경유 후, 단과대학 통합행정실에 제출하면 됩니다.

### 2. 휴학 및 복학 승인 여부 확인

- 홈페이지 > 인트라넷> ID, 비밀번호 > 기본메뉴에서 해당되는 항목 클릭

※ 군필한 남학생은 군필여부 체크 및 군번을 꼭 기재하여 주시기 바랍니다.

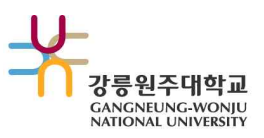

## 1. 통합학사정보시스템 휴복학 신청(학생용)

## 가. 휴학

### • 학사(학부) > 학적관리 > 학적변동관리 > 휴학신청(학생)

| 년도<br>개강일자        | 2018 : | 학기<br>종강업자  | 2학7            | · · | 강의1/4산              | 1            | Ē          | 강도                 | 23/4선                                 |                |                                               |
|-------------------|--------|-------------|----------------|-----|---------------------|--------------|------------|--------------------|---------------------------------------|----------------|-----------------------------------------------|
|                   | 1      | (9,9)(H)(1) |                |     | 07 140 <del>5</del> |              | - Arrenter |                    | 15005 L                               |                |                                               |
| 4481<br>          |        |             |                |     |                     |              |            |                    |                                       |                |                                               |
| 학번                |        |             | 성명             |     |                     | 생년월          | 일 -        | 🛅                  |                                       |                |                                               |
| 대학                |        |             | 학과             |     |                     | 6            | 년          |                    |                                       | 성별             |                                               |
| 학적상태              |        | 변           | 동일자            | 0.0 |                     | 휴학학7         | ÷          |                    |                                       | 군번             |                                               |
| 전화번호              |        | 핸드          | 폰번호            |     |                     |              |            |                    |                                       |                |                                               |
| 우편번호              |        | Q,          |                |     |                     |              |            |                    |                                       |                |                                               |
| 상세주소              |        |             |                |     |                     |              |            |                    |                                       |                |                                               |
| 휴학신정성모<br>년도      | 5      |             | 학기             | 성택  | ~ {                 | 신청일자         | 5.5X       | ( <sup>ded</sup> ) | ※ 신규로                                 | 리 입력하신 후 반드시 지 | 너장버튼을 클릭하여 주시기 바랍니다.                          |
| 변동코드              | 선택     | ~ 변동        | <u></u><br>하사유 | 선택  |                     |              |            | ×                  | [공지사형                                 | 황]             |                                               |
| 세자이저아님            | 성적인정여부 |             | t무실            | 선택  | ~ 단대                |              | 백          | $\sim$             | 1. 현재 휴학중인 학생은 연장신청은 단대행정실에서 신청가능합니다. |                | 청은 단대행정실에서 신청가능합니다.                           |
| 공역원장머루            |        |             |                | ¥.  | 3                   | 로한한기 /       |            |                    |                                       | 증빙자료는 신청일로부    | 더 데 에게 이렇게 나다가 저소 해야 하니                       |
| 영역 인정 너무<br>휴학회망일 | ⇒ +    | 변 복호        | 박년도            | -   | 10.0                | ST CROBEST 1 | 1号         | $\sim$             | 2. 관련                                 |                | 니 5월 이내 우전이나 PAA로 접구 에야 합니                    |
| 응역 인영서부<br>휴학회망일  | 3 ×    | <u></u> #8  | 박년도            | •   |                     |              | 한택         | ~                  | 2. 관련<br>3. 휴학신                       | 신청은 우편 접수일이 아  | 니 5일 이내 우전이나 FAX도 접구 해야 합니<br>1년 휴학신청일 기준입니다. |

### 1. 개요

로그인한 학부 학생이 복학신청을 진행하는 화면임

### 2. 사용방법

- 1) [조회]버튼을 클릭하여 [학사일정], [학적정보], [휴학신청정보]를 조회한다.
- 2) [신규]버튼을 클릭하여 [휴학신청정보]에 신규 신청내역을 등록할 수 있다. 이때, 해당 년도 학기에 휴학신청내역이 존재하지 않을 경우에만 가능하다.
- 3) [저장]버튼을 클릭하여 수정된 [학적정보]와 [휴학신청정보]를 저장한다.
- 4) [휴학신청정보]에 입력된 휴학신청내역이 존재할 경우 [삭제]버튼 클릭 후 [저장]버튼을 클릭하여 삭제한다.

- **3. 버튼설명** 1) [조회] [학사일정], [학적정보], [휴학신청정보]를 조회한다.
  - 2) [신규] [휴학신청정보]에 신규입력이 가능하도록 활성화한다.
  - 3) [삭제] [휴학신청정보]에 입력된 항목을 삭제한다. 삭제 후 [저장]버튼을 눌러야 실제 데이터에 반영된다.
  - 4) [저장] 수정/삭제된 [학적정보]와 [휴학신청정보]가 실제 데이터에 반영된다.

### 4. 특이사항

- 휴학신청은 휴학생만 가능하다.
- 승인된 데이터는 삭제할 수 없다.
- 현재 일자가 강의 3/4선 이상일 경우 학점인정여부가 자동으로 체크된다.
- 휴학생은 군휴학만 가능하다

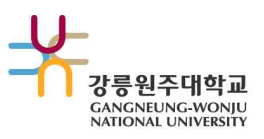

## 나. 복학신청하기

### □ 학사(학부) > 학적관리 > 학적변동관리 > 복학신청(학생)

| 👂 복학신청 ( 흐 | [생 )    |      |      |        |        |      |      |      |        | Q.조회 ┃ � 신규 ┃ ⊗ 삭제 ┃ ⊘ 저장                |  |
|------------|---------|------|------|--------|--------|------|------|------|--------|------------------------------------------|--|
| 이 학사일점     |         |      |      |        |        |      |      |      |        |                                          |  |
| 년도         | 2018 ‡  | 학기   | 2학기  | $\sim$ |        |      |      |      |        |                                          |  |
| 개강일자       | 🛅       | 종강일자 | 🛅    |        | 강의1/4  | 1전 - | - 6  | 1 강. | 의3/4선  |                                          |  |
| 이 학적정보     |         |      |      |        |        |      |      |      |        |                                          |  |
| 학번         |         |      | 성명   |        |        | 생    | 년월일  | 530  | Ċ      |                                          |  |
| 대학         |         |      | 학과   |        |        |      | 학년   | Ê.   |        | 성별                                       |  |
| 학적상태       |         | 변    | 변동일자 |        | Ē      |      |      |      |        |                                          |  |
| 전화번호       |         | 핸드   | 폰번호  |        |        |      |      |      |        |                                          |  |
| 우편번호       |         | Q,   |      |        |        |      |      |      |        |                                          |  |
| 상세주소       |         |      |      |        |        |      |      |      |        |                                          |  |
| 0 복학신청정보   |         |      |      |        |        |      |      |      |        |                                          |  |
| 복학년.       | £ (     |      | 복학학기 | 선택     | ~      | 신청일자 | 5.5. | 1    | ※ 신규   | 구로 입력하신 후 반드시 저장버튼을 클릭하여 주시기 바랍니다.       |  |
| 변동코.       | 변동코드 선택 |      | 변동사유 | 선택     |        | Ŷ    |      |      | [공지사항] |                                          |  |
| 군필여        | ŧ 🔲     |      | 군번   |        |        |      |      |      | 1. 관련  | 1 증빙자료는 신청일로부터 5일 이내 우편이나 FAX로 접수 해야 합니다 |  |
| 학과승인일?     | ф       | 한 학과 | 승인여부 | 선택     | ~      |      |      |      | 2. 복학  | ·신청은 복학 신청일 기준입니다.                       |  |
| 단대승인일?     | G       | 한 단대 | 승인여부 | 선택     | $\sim$ |      |      |      |        |                                          |  |
| 담당자승인일     | 4       | 한 담당 | 승인여부 | 선택     | $\sim$ |      |      |      |        |                                          |  |

### 1. 개요

로그인한 학부 학생이 복학신청을 진행하는 화면임

### 2. 사용방법

- [조회]버튼을 클릭하여 [학사일정], [학적정보], [복학신청정보]를 조회한다.
  (화면 오픈 시 로그인한 학생의 정보가 조회된다.)
- 2) [신규]버튼을 클릭하여 [복학신청정보]에 신규 신청내역을 등록할 수 있다. 이때, 해당 년도 학기에 복학신청내역이 존재하지 않을 경우에만 가능하다.
- 3) [저장]버튼을 클릭하여 수정된 [학적정보]와 [복학신청정보]를 저장한다.
- 4) [복학신청정보]에 입력된 복학신청내역이 존재할 경우 [삭제]버튼 클릭 후 [저장]버튼을 클릭하여 삭제한다.

### 3. 버튼설명

- 1) [조회] [학사일정], [학적정보], [복학신청정보]를 조회한다.
- 2) [신규] [복학신청정보]에 신규입력이 가능하도록 활성화한다.
- 3) [삭제] [복학신청정보]에 입력된 항목을 삭제한다. 삭제 후 [저장]버튼을 눌러야 실제 데이터에 반영된다.
- 4) [저장] 수정/삭제된 [학적정보]와 [복학신청정보]가 실제 데이터에 반영된다.

### 4. 특이사항

- 복학신청은 휴학생만 가능하다.
- 승인된 데이터는 삭제할 수 없다.
- 군필여부에 체크된 경우 군번은 필수입력이다.